# Start her

## Viktig installasjonsinformasjon

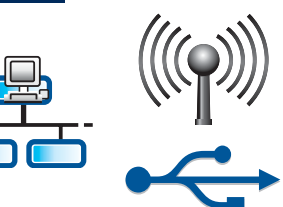

Brukere på trådløse eller kablede nettverk: Instruksjonene i denne installasjonsveiledningen må følges for å legge til HP All-in-One på nettverket.

Brukere med USB-kabel: USB-kabelen må ikke kobles til før trinn A2.

## Fjerne all teip og løfte skjermen

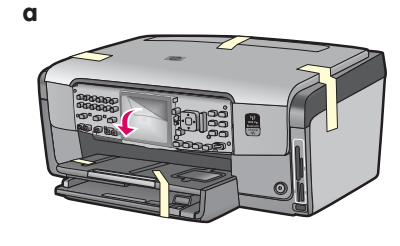

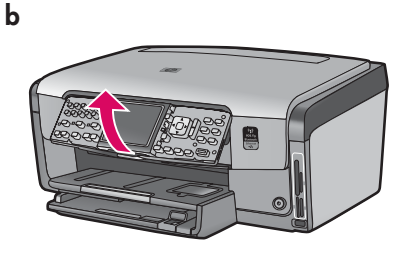

- **a** Fjern all teip fra fremsiden, baksiden og begge sidene på enheten. Fjern den beskyttende filmen fra fargegrafikkskjermen.
- **b** Løft kontrollpanelet.

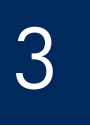

## Finne komponenter

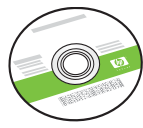

Windows-CD

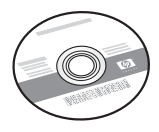

Mac-CD

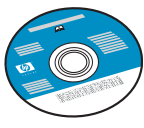

Dokumentasjon-CD Denne CD-en kan følge med for enkelte språk der hjelp ikke er tilgjengelig via programvaren.

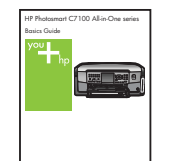

Grunnleggende veiledning

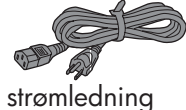

telefonledning

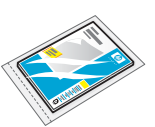

4 x 6 tm (10 x 15 cm) fotopapir

kontrollpaneloverlegg (kan være festet allerede)

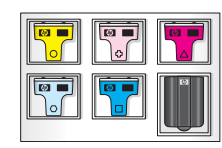

blekkpatroner

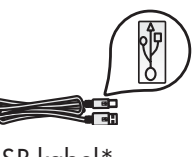

USB-kabel\*

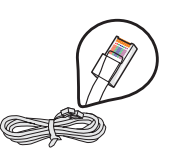

Ethernet-kabel\*

\*Må kanskje kjøpes separat.

Innholdet i pakken kan variere.

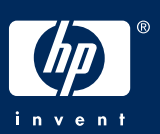

## Feste kontrollpaneloverlegget (hvis den ikke er festet)

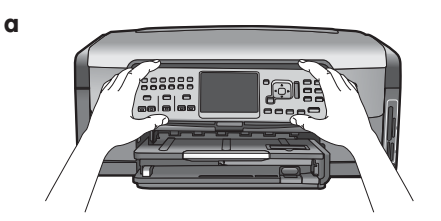

a Plasser kontrollpaneloverlegget over knappene på enheten.

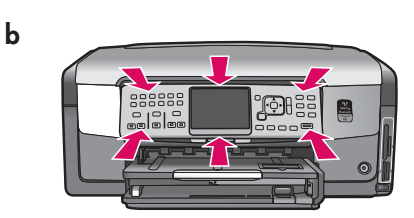

**b** Trykk **godt** ned på alle kantene av overlegget til det klikker på plass. Kontroller at alle knappene kommer gjennom hullene i overlegget.

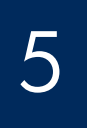

## Legge vanlig papir i bunnskuffen

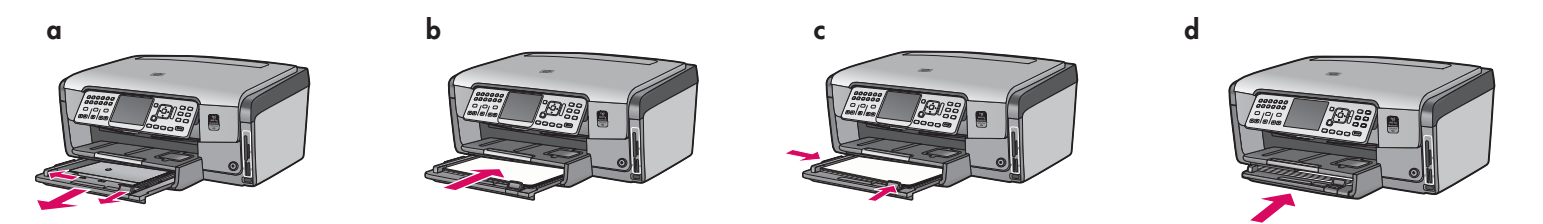

Legg vanlig hvitt papir i bunnskuffen. Vanlig papir er nødvendig for justering.

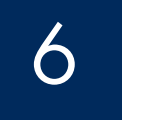

## Legge i fotopapir

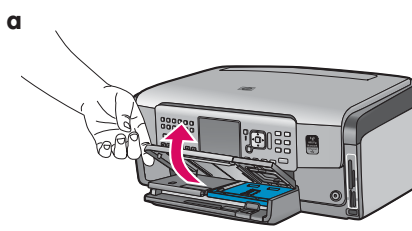

a Løft utmatingsbrettet.

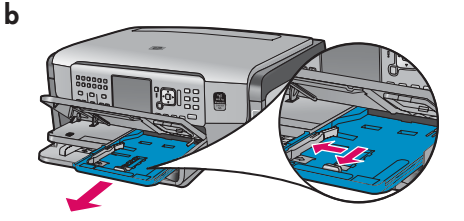

**b** Dra ut fotoskuffen.

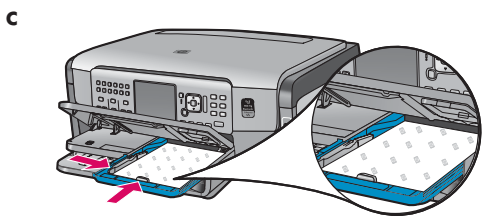

Legg fotopapiret på 10 x 15 cm fra С eksempelpakken med den glansede siden ned i fotoskuffen.

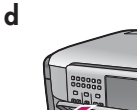

- Senk utmatingsbrettet, og dra inn d fotoskuffen.

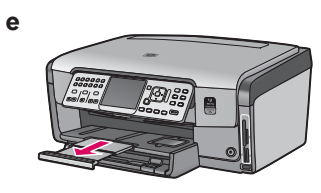

Dra ut skuffeforlengeren, og løft opp е det utmatede papiret.

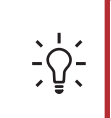

Tips! Hvis det er en flik på papiret, må fliken være mot deg.

## Koble til den medfølgende telefonkabelen

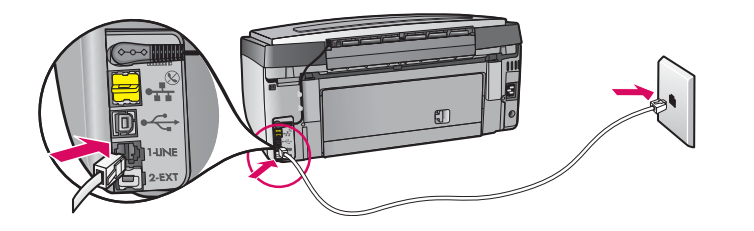

Koble den ene enden av den medfølgende telefonkabelen til telefonporten merket **1-LINE** og den andre enden til et vegguttak.

Se i den grunnleggende veiledningen hvis du vil bruke din egen telefonkabel, eller hvis du trenger hjelp til andre faksoppsettsalternativer.

8

### Koble til strømkabelen

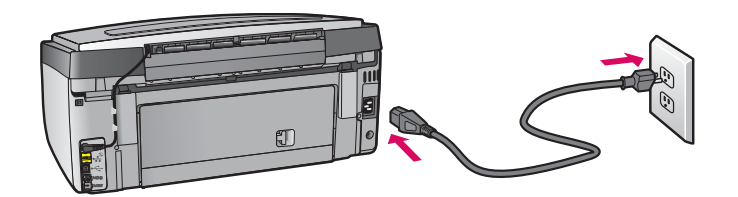

**Brukere med USB-kabel:** USB-kabelen må ikke kobles til før du blir bedt om det senere i denne veiledningen.

9

## Trykke på På-knappen

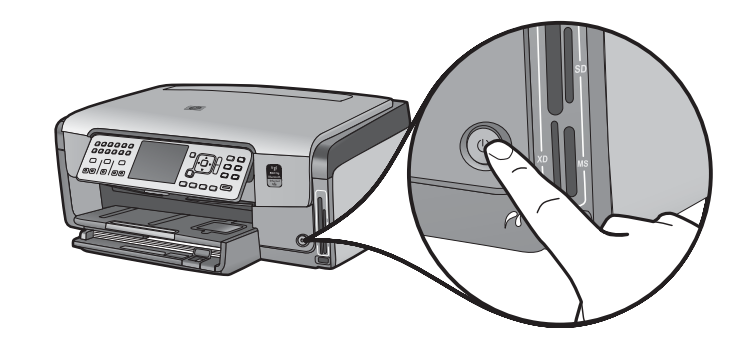

- **a** Når du har trykket på **På**-knappen, må du vente til ledeteksten for språk vises før du fortsetter.
- b Når du skal velge skjermspråk, bruker du piltastene til å velge språk. Trykk på OK og bekreft. Bruk piltastene til å velge land/region, trykk på OK og bekreft.

10

Åpne tilgangsdekselet

d

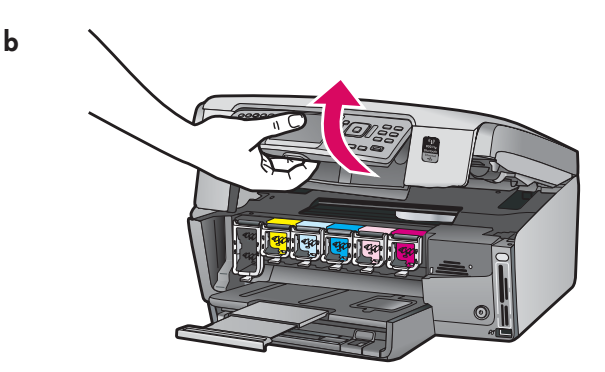

## Løfte låsehendler inne i enheten

a

b

С

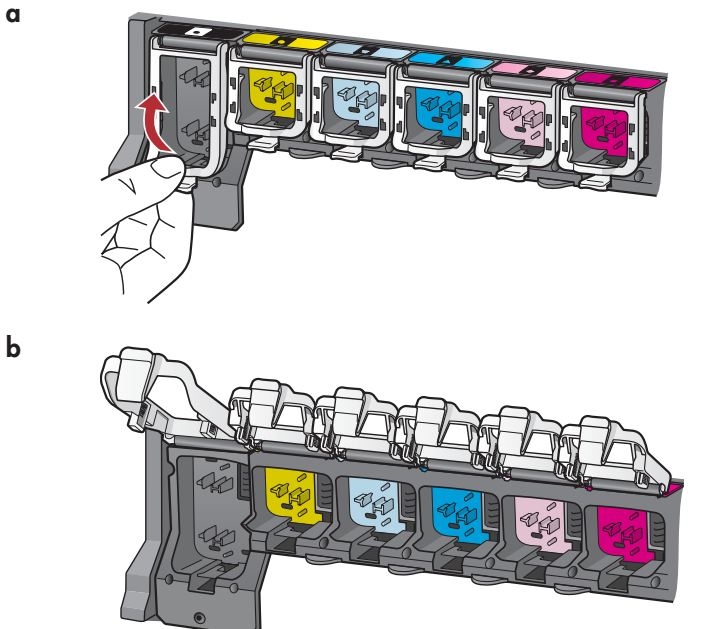

- Klem bunnen på hver låsehendel for å løse den, og løft α deretter låsehendelen.
- **b** Løft alle de seks låsehendlene.

### Sette inn alle de seks blekkpatronene

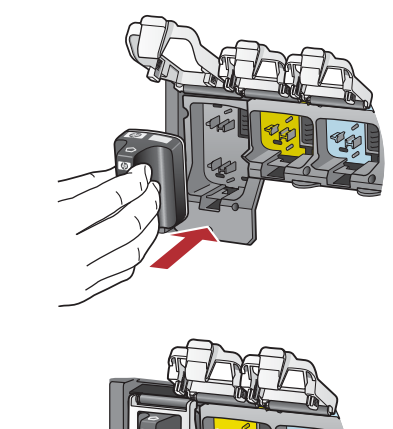

Pass på at fargen og mønsteret på blekkpatronen svarer til fargen og mønsteret på skrivervognen.

- a Dytt den svarte blekkpatronen inn i det første sporet til venstre. Lukk låsehendelen.
- **b** Gjenta dette for hver fargeblekkpatron.
- c Kontroller at hver låsehendel sitter fast.

Merk! Bruk bare blekkpatronene som fulgte med skriveren. Blekket i disse patronene er spesielt utviklet for å blandes med blekket i skrivehodekammeret ved første oppsett.

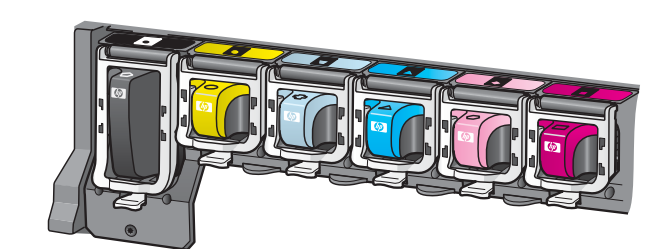

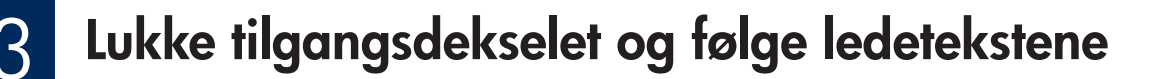

 $h_1 \longrightarrow h_1$ 

b

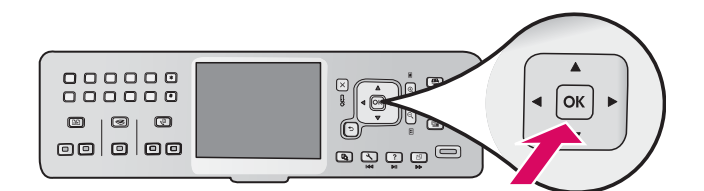

 a Når du har lukket tilgangsdekselet, vises en ledetekst om å legge i vanlig hvitt papir. Legg i papir, og trykk deretter på OK for å starte prosessen.

Blekkpatronene initialiseres, og skriveren justeres. Dette tar omtrent fem minutter.

**FORSIKTIG!** Du må ikke koble fra eller slå av HP multifunksjonsenheten når dette skjer. Det kan komme lyder fra enheten.

**b** Når justeringssiden er skrevet ut, er justeringen fullført. Se statusen på skjermen, og trykk på **OK**. Resirkuler eller kast justeringssiden.

# 14 Koble til HP All-in-One

Fortsett til neste side for instruksjoner om hvordan du kobler HP All-in-One til datamaskinen eller nettverket.

# 5 Velge ÉN tilkoblingstype (A, B eller C)

#### A: USB-tilkobling - Du må ikke koble til ennå

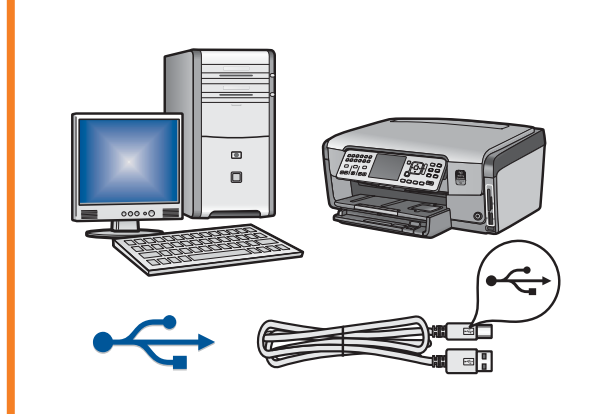

Bruk denne tilkoblingstypen hvis du vil koble HP All-in-One direkte til én datamaskin. **(USB-kabelen må ikke kobles til før trinn A2.)** Utstyr som kreves: USB-kabel. **For en USB-tilkobling går du til del A (side 7) for instruksjoner**.

#### B: Ethernet-nettverk (kablet)

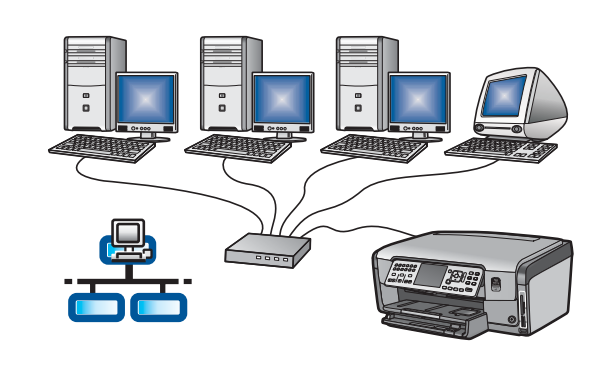

Bruk denne tilkoblingstypen hvis du vil ha en Ethernet-kabeltilkobling mellom HP All-in-One og nettverket.

Utstyr som kreves: ruter og Ethernet-kabel.

For en Ethernet-kabeltilkobling går du til del B (side 9) for instruksjoner.

#### C: Trådløst nettverk

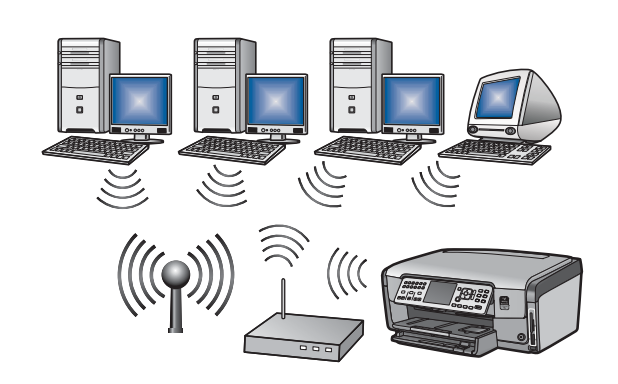

Bruk denne tilkoblingstypen hvis du vil ha en trådløs (802.11 b eller g) tilkobling mellom HP All-in-One og nettverket.

Utstyr som kreves: trådløs ruter\*.

For en trådløs tilkobling går du til del C1 (side 11) for instruksjoner.

\*Merk! Hvis du ikke har et tilgangspunkt, men du vil koble den trådløse datamaskinen til HP All-in-One, kan du se delen Oppsett av midlertidig trådløst nettverk i Grunnleggende veiledning.

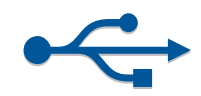

# A ] Velge riktig CD

#### Windows-brukere:

- **a** Slå på datamaskinen, logg på om nødvendig og vent til skrivebordet vises.
- **b** Sett inn **Windows**-CD-ROMen for HP All-in-One.

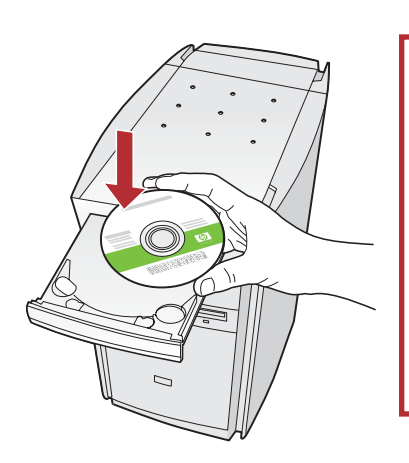

Merk! Hvis oppstartsskjermbildet ikke vises, dobbeltklikker du Min datamaskin. Dobbeltklikk CD-ROMikonet med HP-logoen, og dobbeltklikk deretter setup.exe.

#### Mac-brukere:

 Slå på datamaskinen, logg på om nødvendig og vent til skrivebordet vises.

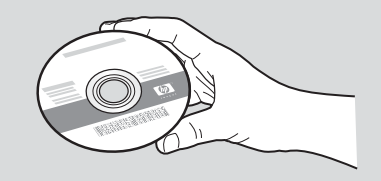

- **b** Finn **Mac**-CD-ROMen for HP All-in-One.
- **c** Fortsett til neste side.
- c Følg instruksjonene på skjermen for å installere programvaren.
- d Velg Direkte til denne datamaskinen i skjermbildet Tilkoblingstype.
- e Fortsett til neste side.

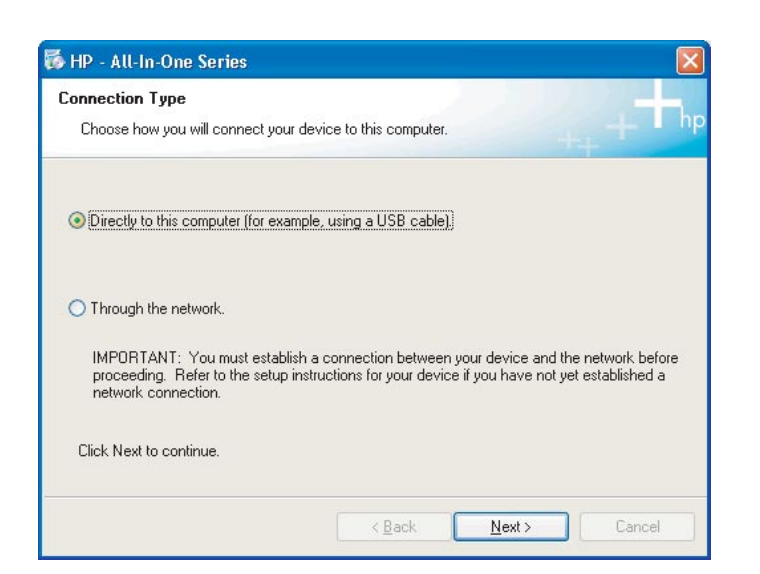

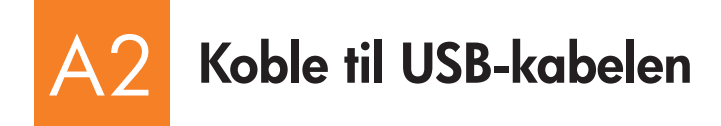

#### Windows-brukere:

a Følg instruksjonene på skjermen til du blir bedt om å koble til USB-kabelen. (Dette kan ta flere minutter.)
 Når ledeteksten vises, kobler du USB-kabelen til porten på baksiden av HP multifunksjonsenheten og deretter til en hvilken som helst USB-port på datamaskinen.

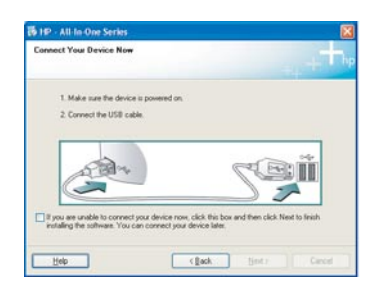

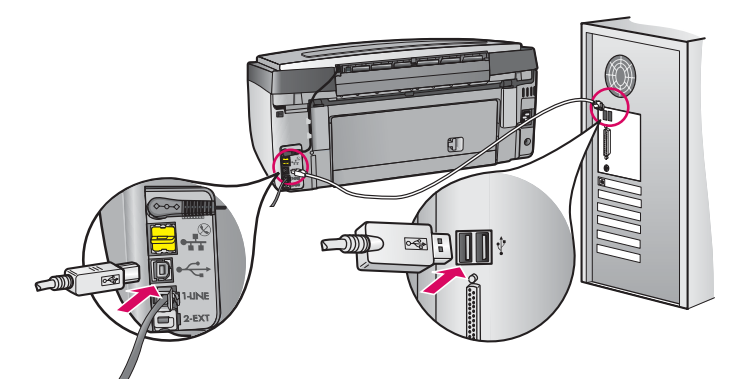

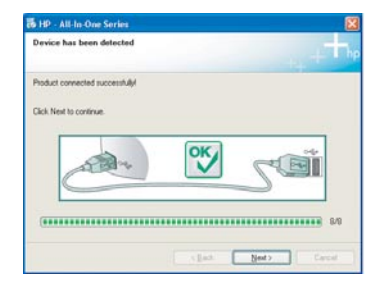

c Følg instruksjonene på skjermen for å fullføre programvareinstallasjonen.

# A3 Installeringen er ferdig. Gå til trinn 18 i denne installasjonsveiledningen.

#### Mac-brukere:

**a** Koble USB-kabelen fra datamaskinen til USB-porten bak på enheten.

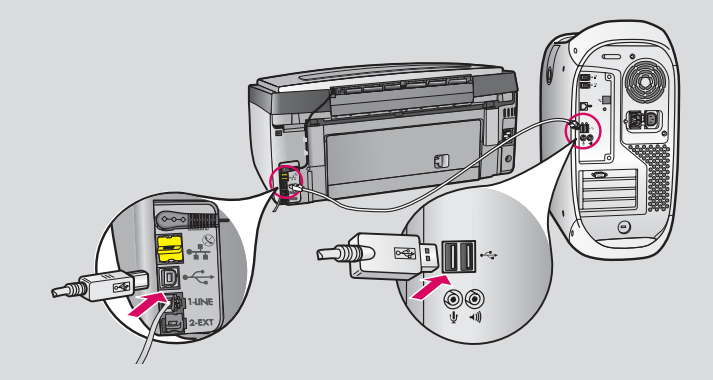

- **b** Dobbeltklikk ikonet for **installasjonsprogrammet for HP multifunksjonsenheten**.
- c Gå gjennom alle skjermbildene, inkludert Setup Assistant.

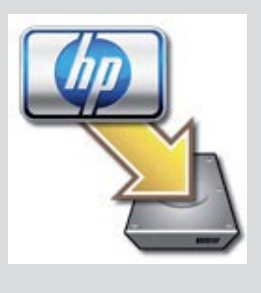

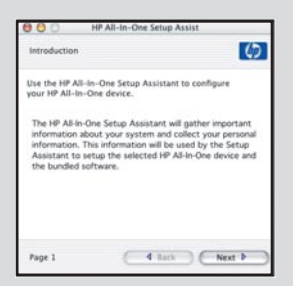

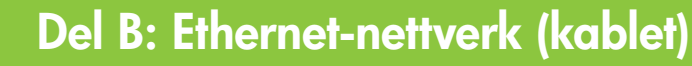

### Koble til Ethernet-kabelen

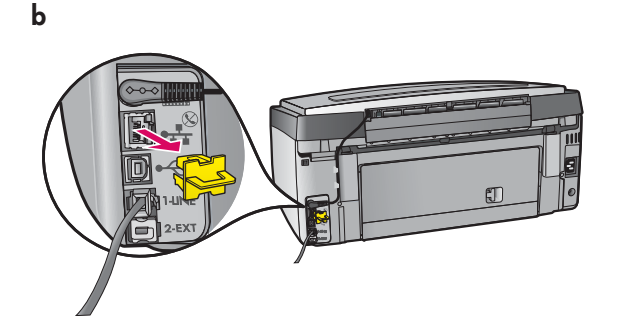

B

С

- a Finn frem Ethernet-kabelen (kan være kjøpt separat).
- **b** Ta ut den gule pluggen bak på enheten.
- **c** Koble den ene enden av Ethernet-kabelen til Ethernet-porten bak på enheten.
- **d** Koble den andre enden av Ethernet-kabelen til ruteren.

**VIKTIG!** Datamaskinen og HP All-in-One må være på det samme aktive nettverket.

Hvis du bruker et DSL-modem eller kabelmodem, må du ikke koble Ethernetkabelen fra HP All-in-One til kabelmodemet. Du må bare koble den til ruteren.

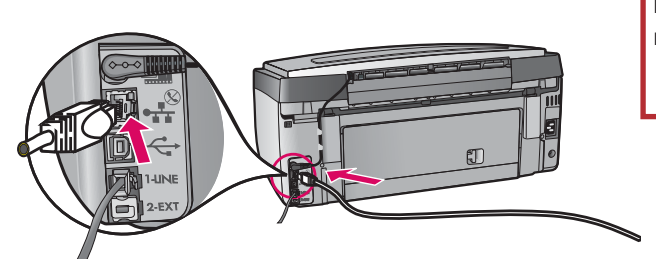

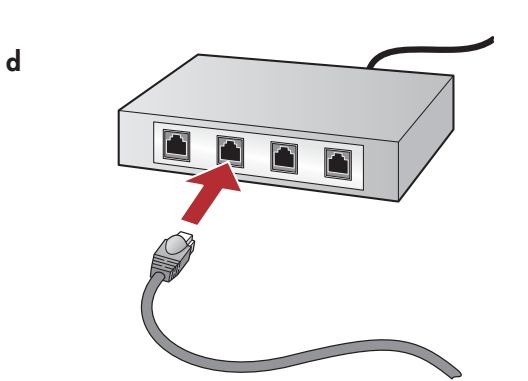

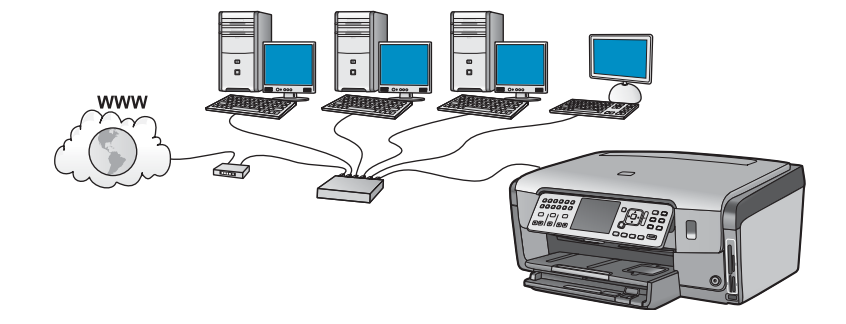

# B2 Velge riktig CD

#### Windows-brukere:

- **a** Slå på datamaskinen, logg på om nødvendig og vent til skrivebordet vises.
- **b** Sett inn **Windows**-CD-ROMen for HP All-in-One.

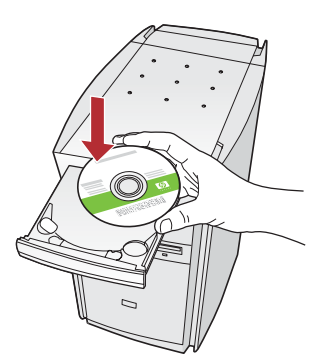

Merk! Hvis oppstartsskjermbildet ikke vises, dobbeltklikker du Min datamaskin. Dobbeltklikk CD-ROM-ikonet med HP-logoen, og dobbeltklikk deretter setup.exe.

- c Følg instruksjonene på skjermen for å installere programvaren.
- **d** Velg **via nettverket** i skjermbildet **Tilkoblingstype**. Følg instruksjonene på skjermen.

| Connection Type                                                                               |                                                                                                    |
|-----------------------------------------------------------------------------------------------|----------------------------------------------------------------------------------------------------|
| Choose how you will connect your de-                                                          | ice to this computer.                                                                                           |
| O Deecily to this computer (for example                                                       | . using a USB cable)                                                                                            |
| (Trough the retreat)                                                                          |                                                                                                    |
| IMPORTANT. You must establish a<br>proceeding. Refer to the setup wate<br>retrook connection. | connection between your device and the network before actions for your device if you have not yet established a |
| Click Next to continue.                                                                       |                                                                                                    |
|                                                                                               | (Dath Net) Canal                                                                                                |

- e Brannmurprogramvaren kan komme med varsler på datamaskinen om at HP-programvaren prøver å få tilgang til nettverket. Du bør svare på disse varslene slik at tilgangen "alltid" er tillatt. Fortsett deretter med installeringen av HP-programvaren.
- **f** Fortsett til neste side.

**Spørsmål:** Antivirus- og antispionprogramvare kan blokkere programvareinstalleringen og må deaktiveres. Husk å aktivere dem på nytt etter installeringen.

#### Mac-brukere:

**a** Slå på datamaskinen, logg på om nødvendig og vent til skrivebordet vises.

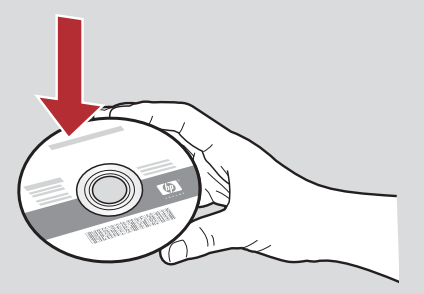

- **b** Sett inn **Mac**-CD-ROMen for HP All-in-One.
- c Dobbeltklikk ikonet for installasjonsprogrammet for HP multifunksjonsenheten.

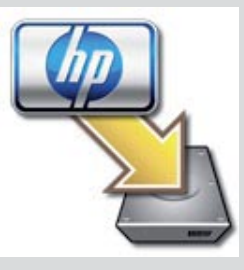

**d** Gå gjennom alle skjermbildene, inkludert Setup Assistant. Hvis du vil installere programvare på flere datamaskiner, går du til trinn 14.

| Introduction      |                                          |
|-------------------|------------------------------------------|
| Use the HP All-Ir | n-One Setup Assistant to configure       |
| your HP All-In-C  | One device.                              |
| The HP All-In-O   | ne Setup Assistant will gather important |
| information abo   | out your system and collect your person  |
| information. Th   | is information will be used by the Setup |
| Assistant to se   | tup the selected HP All-In-One device ar |
| the bundled so    | ftware.                                  |
|                   |                                          |

# B3 Installeringen er ferdig. Gå til trinn 16 i denne installasjonsveiledningen.

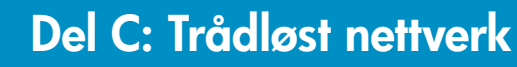

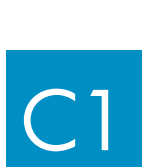

## Velge ETT alternativ for trådløst nettverk (A eller B)

Du har to alternativer for tilkobling av HP All-in-One til det trådløse nettverket. Du må velge ett av dem:

- Hvis du er sikker på at nettverket opprinnelig ble satt opp ved hjelp av SecureEasySetup, går du til Alternativ A: SecureEasySetup i del C2 nedenfor.
- Hvis du ikke er sikker, går du til Alternativ B: Vanlig trådløst oppsett (anbefalt) i del C2, som er på neste side.

**Tips!** Hvis du ikke kan opprette en trådløs nettverkstilkobling til HP-enheten, kan du koble til nettverket med en Ethernetkabel eller koble direkte til datamaskinen med en USB-kabel.

### Opprette den trådløse tilkoblingen

#### Alternativ A: SecureEasySetup

Krav: Du må ha en trådløs ruter som støtter SecureEasySetup.

**VIKTIG!** Bruk denne metoden bare hvis du tidligere har brukt SecureEasySetup til å sette opp nettverket. Ellers kan nettverksinnstillingene bli tilbakestilt.

- a Sett den trådløse ruteren i SecureEasySetup-modus. Du må ofte trykke på en knapp på den trådløse ruteren for å gjøre dette.
  VIKTIG! Du har kanskje begrenset tid til å fullføre det neste trinnet etter at du har satt den trådløse ruteren i SecureEasySetup-modus. Se i dokumentasjonen som fulgte med den trådløse ruteren for informasjon om SecureEasySetup.
- b Trykk på Oppsett-knappen på HP All-in-One.
- c Trykk på ▼ til Nettverk er fremhevet, og trykk deretter på OK. Nettverksmenyen vises.
- d Trykk på ▼ for å fremheve **veiviseren for trådløst oppsett**, og trykk deretter på **OK**.

Nettverket skal registreres automatisk, og den trådløse nettverkstilkoblingen opprettes.

Hvis den trådløse tilkoblingen ikke opprettes, eller hvis skjermbildet for å velge nettverksnavn vises, er

det sannsynlig at du brukte for lang tid etter at du satte den trådløse ruteren i SecureEasySetup-modus. Sett den trådløse ruteren i SecureEasySetup-modus på nytt, og kjør deretter veiviseren for trådløst oppsett en gang til.

e Følg instruksjonene på skjermen for å fullføre nettverksoppsettet. Hvis tilkoblingen er vellykket, går du til trinn C3.

Hvis du har problemer med å koble til nettverket, ser du i den grunnleggende veiledningen for mer oppsettsinformasjon.

#### Alternativ B: Vanlig trådløst oppsett (anbefalt)

**VIKTIG!** Hvis du ikke kjenner til disse opplysningene, kan du ikke fortsette med det trådløse oppsettet. For å få tak i den nødvendige informasjonen må du se i dokumentasjonen for den trådløse ruteren eller kontakte ruterprodusenten eller personen som opprinnelig satte opp det trådløse nettverket. Selv om HP er svært oppsatt på å hjelpe deg, kan vi ikke svare på spørsmål om den trådløse ruteren eller nettverket, for eksempel nettverksnavn, WEP-nøkkel eller WPA-passord.

- b Trykk på Oppsett-knappen på HP All-in-One.
- c Trykk på ▼ til Nettverk er fremhevet, og trykk deretter på OK. Nettverksmenyen vises.
- d Trykk på ▼ for å fremheve **veiviseren for trådløst oppsett**, og trykk deretter på **OK**.

En liste over registrerte nettverk vises på skjermen etter en kort stund. Nettverket med sterkest signal vises først.

- e Gjør ett av følgende:
  - Trykk på ▼ for å fremheve navnet på nettverket du skrev ned tidligere, og trykk deretter på **OK**.
  - Hvis nettverksnavnet du skrev ned, ikke vises i listen, kan du skrive det inn manuelt. Trykk på ▼ for å fremheve Skriv inn nytt nettverksnavn, og trykk deretter på OK. Se under Tastaturtips for skjerm for å skrive inn tekst.
- f Hvis nettverket bruker sikkerhet, blir du bedt om å oppgi WEP-nøkkel eller WPA-passord. Begge disse skiller mellom store og små bokstaver. Skriv inn WEP-nøkkelen eller WPA-passordet, alt etter hva du blir bedt om. Se under Tastaturtips for skjerm for å skrive inn tekst.

Hvis WEP-nøkkelen eller WPA-passordet ikke godtas, ser du Feilsøke nettverk på side 15.

Merk! Hvis ruteren har 4 WEP-nøkler, må du bruke den første.

g Følg instruksjonene på skjermen for å fullføre nettverksoppsettet. Hvis tilkoblingen er vellykket, går du til trinn C3.

#### abcdefghij kmnopqrst uvwxyzCter I23 ABC Done

Tastaturtips for skjerm: For å velge: Bruk piltastene til å fremheve, og trykk deretter på OK. Ved feil: Velg Slett For små bokstaver: Velg **abc** For tall: Velg **123** Når du er ferdig: Fremhev Fullført, og trykk deretter på OK.

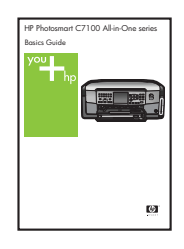

Hvis du har problemer med å koble til nettverket, ser du i den grunnleggende veiledningen for mer oppsettsinformasjon.

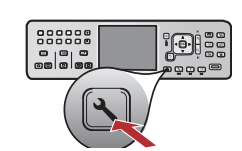

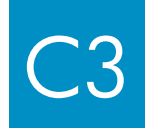

## Sette inn riktig CD

#### Windows-brukere:

- **a** Slå på datamaskinen, logg på om nødvendig og vent til skrivebordet vises.
- **b** Sett inn **Windows**-CD-ROMen for HP All-in-One.

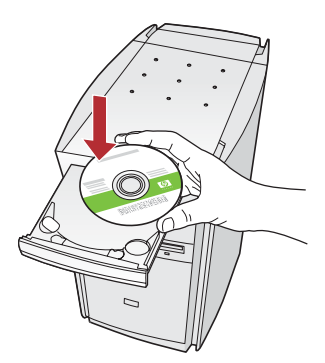

Merk! Hvis oppstartsskjermbildet ikke vises, dobbeltklikker du Min datamaskin. Dobbeltklikk CD-ROM-ikonet med HP-logoen, og dobbeltklikk deretter setup.exe.

- **c** Følg instruksjonene på skjermen for å installere programvaren.
- **d** Velg **via nettverket** i skjermbildet **Tilkoblingstype**. Følg instruksjonene på skjermen.

| Connection Type<br>Droose how you will connect your dev                                        | nor to this computer.                                                                                           |
|------------------------------------------------------------------------------------------------|----------------------------------------------------------------------------------------------------|
| O Directly to this computer (for example,                                                      | using a USB cable)                                                                                              |
| (Through the network.)                                                                         |                                                                                                    |
| IMPORITANT. You must establish a<br>pioceeding. Role to the setup indis<br>rehoost connection. | connection between your device and the network before actions for your device if you have not yet established a |
| Click Next to continue.                                                                        |                                                                                                    |

e Brannmurprogramvaren kan komme med varsler på datamaskinen om at HP-programvaren prøver å få tilgang til nettverket. Du bør svare på disse varslene slik at tilgangen "alltid" er tillatt. Fortsett deretter med HP-programvareinstalleringen.

**Spørsmål:** Antivirus- og antispionprogramvare kan blokkere programvareinstalleringen og må deaktiveres. Husk å aktivere dem på nytt etter installeringen.

#### Mac-brukere:

**a** Slå på datamaskinen, logg på om nødvendig og vent til skrivebordet vises.

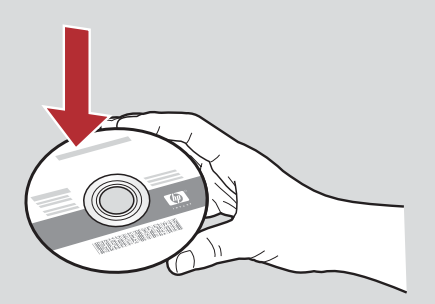

- **b** Sett inn **Mac**-CD-ROMen for HP All-in-One.
- c Dobbeltklikk ikonet for installasjonsprogrammet for HP multifunksjonsenheten.

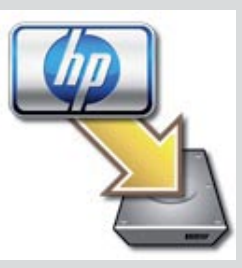

**d** Gå gjennom alle skjermbildene, inkludert Setup Assistant. Hvis du vil installere programvare på flere datamaskiner, går du til trinn 14.

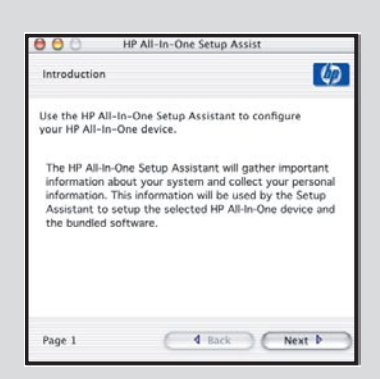

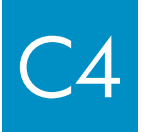

Installeringen er ferdig. Gå til trinn 16 i denne installasjonsveiledningen.

## 6 Installere programvare på flere datamaskiner

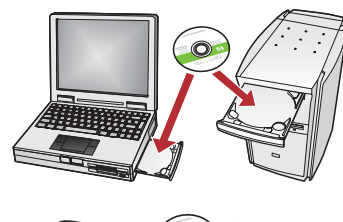

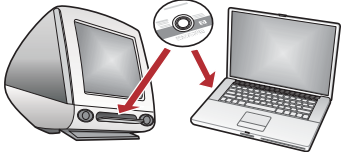

Hvis du har flere datamaskiner på nettverket, installerer du programvaren for HP All-in-One på alle datamaskinene. Velg riktig CD for HP All-in-One for hver installering.

Følg instruksjonene på skjermen. Velg riktige tilkoblingstyper mellom nettverket og HP All-in-One (ikke mellom datamaskinen og nettverket).

# Installeringen er ferdig. Gå til trinn 18 i denne installasjonsveiledningen.

### Feilsøking

|                                                                                                    | <b>Problem: Papirstopp</b> -meldingen vises.<br><b>Handling:</b> Ta av den bakre tilgangsluken, og dra papiret forsiktig ut. Slå enheten av og på. Legg i<br>papiret på nytt.                                                                                                    |
|----------------------------------------------------------------------------------------------------|----------------------------------------------------------------------------------------------------|
| A b a la da che la della della       | <b>Problem:</b> Du ble ikke bedt om å koble til USB-kabelen på skjermen.<br><b>Handling:</b> Ta ut <b>Windows</b> -CD-ROMen for HP All-in-One, og sett den inn igjen. Se del A.                                                                                                    |
| Frank the the force your of the force of the force of the | <b>Problem:</b> Microsoft-skjermbildet <b>Legg til maskinvare</b> vises.<br><b>Handling:</b> Klikk <b>Avbryt</b> . Koble fra USB-kabelen, og sett deretter inn <b>Windows</b> -CD-ROMen for<br>HP All-in-One. Se del A.                                                                                                    |
| Al In data backer broken                                                                                                    | <b>Problem:</b> Skjermbildet <b>Installering av enheten er ikke fullført</b> vises.<br><b>Handling:</b> Kontroller at kontrollpaneloverlegget er ordentlig festet. Koble HP All-in-One fra og til igjen.<br>Kontroller alle tilkoblinger. Kontroller at USB-kabelen er koblet til datamaskinen. Du må ikke koble USB-<br>kabelen til et tastatur eller en hub uten strøm. Se del A. |

1949

Des Bert

#### Feilsøke nettverk

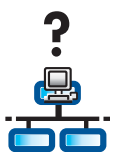

**Problem:** Du er ikke sikker på om nettverket er satt opp på riktig måte. **Handling:** Gå til **www.hp.com/support** for informasjon om hvordan du setter opp et nettverk. Gå til **Photosmart C7100**, og søk etter **Network Setup**.

**Problem:** Du prøver å sette opp en trådløs tilkobling via kontrollpanelet, og HP All-in-One kobles ikke til nettverket. **Handling:** 

- Aktiver alternativer for kringkasting av nettverksnavn på ruteren, og deaktiver stille kringkasting av navn.
- Flytt tilgangspunktet nærmere HP All-in-One, og kontroller at det ikke er noen hindringer.
- Slå av den trådløse ruteren, vent 30 sekunder, og slå den på igjen.
- Angi riktig modus for trådløs kommunikasjon og riktig godkjenningstype. Se trinn C1 til C3.
- Se i brukerveiledningen for flere detaljer og mer feilsøkingsinformasjon.

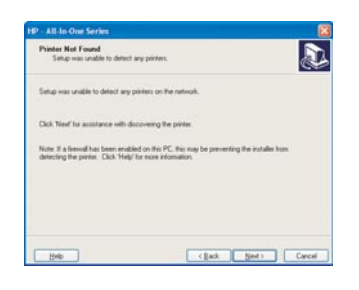

#### Problem: Meldingen Finner ikke skriveren vises.

**Handling:** Kontroller først at du har en aktiv tilkobling til HP All-in-One. Se etter et ikon på fargegrafikkskjermen. Hvis du ikke ser et ikon, går du tilbake til delen for valg av tilkoblingstype (B eller C).

Hvis du har en aktiv tilkobling, prøver du følgende:

- Slå av HP All-in-One, vent i 30 sekunder, og slå den på igjen.
- Prøv å koble fra brannmuren midlertidig.

#### Brukere av kablede nettverk (Ethernet):

- Kontroller kabelen mellom ruteren og HP All-in-One.
- Kontroller kabelen mellom datamaskinen og HP All-in-One.
- Kontroller at LAN-kortet er riktig konfigurert.

**Problem:** Ugyldig WEP-nøkkel eller WPA-passord. Dette problemet kan forårsakes av feil innskriving, av bytting mellom små/store bokstaver i nøkkelen eller passordet eller av innsetting av mellomrom i begynnelsen eller på slutten.

Handling: Kjør veiviseren for trådløst oppsett på nytt, og skriv inn WEP-nøkkelen eller WPA-passordet på riktig måte. Kontroller at det ikke er noen mellomrom i begynnelsen eller på slutten.

**Problem:** Jeg har SecureEasySetup, men da jeg kjørte veiviseren for trådløst oppsett, ble det vist en liste over tilgjengelige nettverk, eller skjermbildet for å velge nettverksnavn ble vist.

Handling: Det er sannsynlig at du brukte for lang tid etter at du satte den trådløse ruteren i SecureEasySetup-modus. Sett den trådløse ruteren i SecureEasySetup-modus på nytt, og kjør deretter veiviseren for trådløst oppsett på nytt.

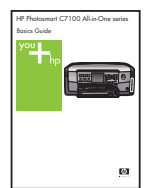

Se i den grunnleggende veiledningen for mer informasjon om feilsøking og oppsett.

## Skrive ut et bilde på 4 x 6 tommer

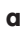

С

d

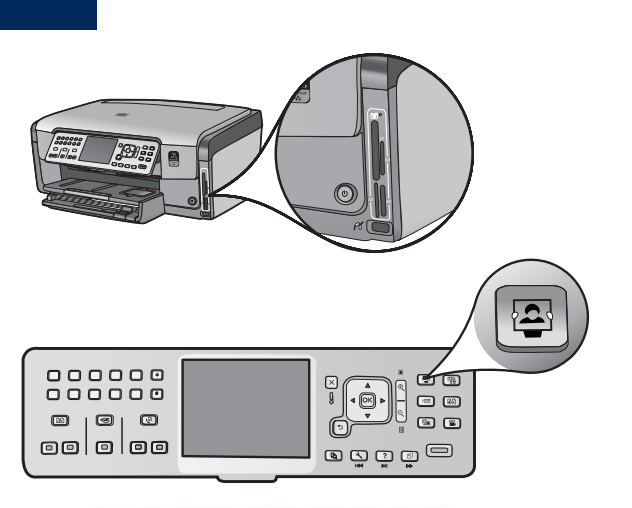

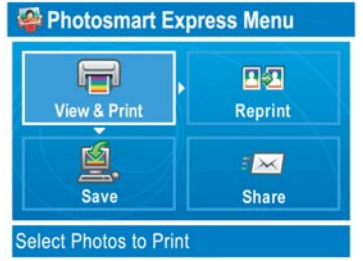

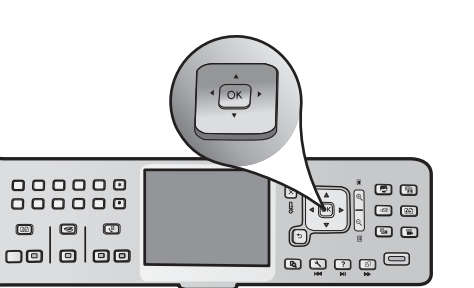

**a** Sett inn minnekortet fra kameraet i det riktige minnekortsporet, og trykk på knappen **Photosmart Express**.

Menyen Photosmart Express vises på fargegrafikkskjermen.

**b** Trykk på **OK** for å velge **Vis & Skriv ut**. Det nyeste bildet på minnekortet vises på skjermen.

c Trykk på piltastene for å vise ønsket bilde.

- d Trykk flere ganger på **OK** for å skrive ut bildet.

Hvis du viser et bilde på skjermen, kan du raskt skrive ut et bilde på 4 x 6 tommer ved å trykke på knappen **Skriv ut bilder**.

Bildet på minnekortet skrives ut på HP All-in-One.

<u>׀ַרָּ</u>

**Tips!** Du kan bruke knappen Skriv ut på nytt til å lage en kopi av et originalbilde.

<u>׀ַרָּי</u>

**Tips!** Hvis du vil vite mer om å skrive ut bilder fra minnekort, samt andre funksjoner, kan du se i brukerveiledningen og den elektroniske hjelpen.

Hvis du vil ha mer hjelp, kan du se www.hp.com/support.

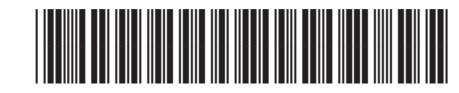

Q8192-90230